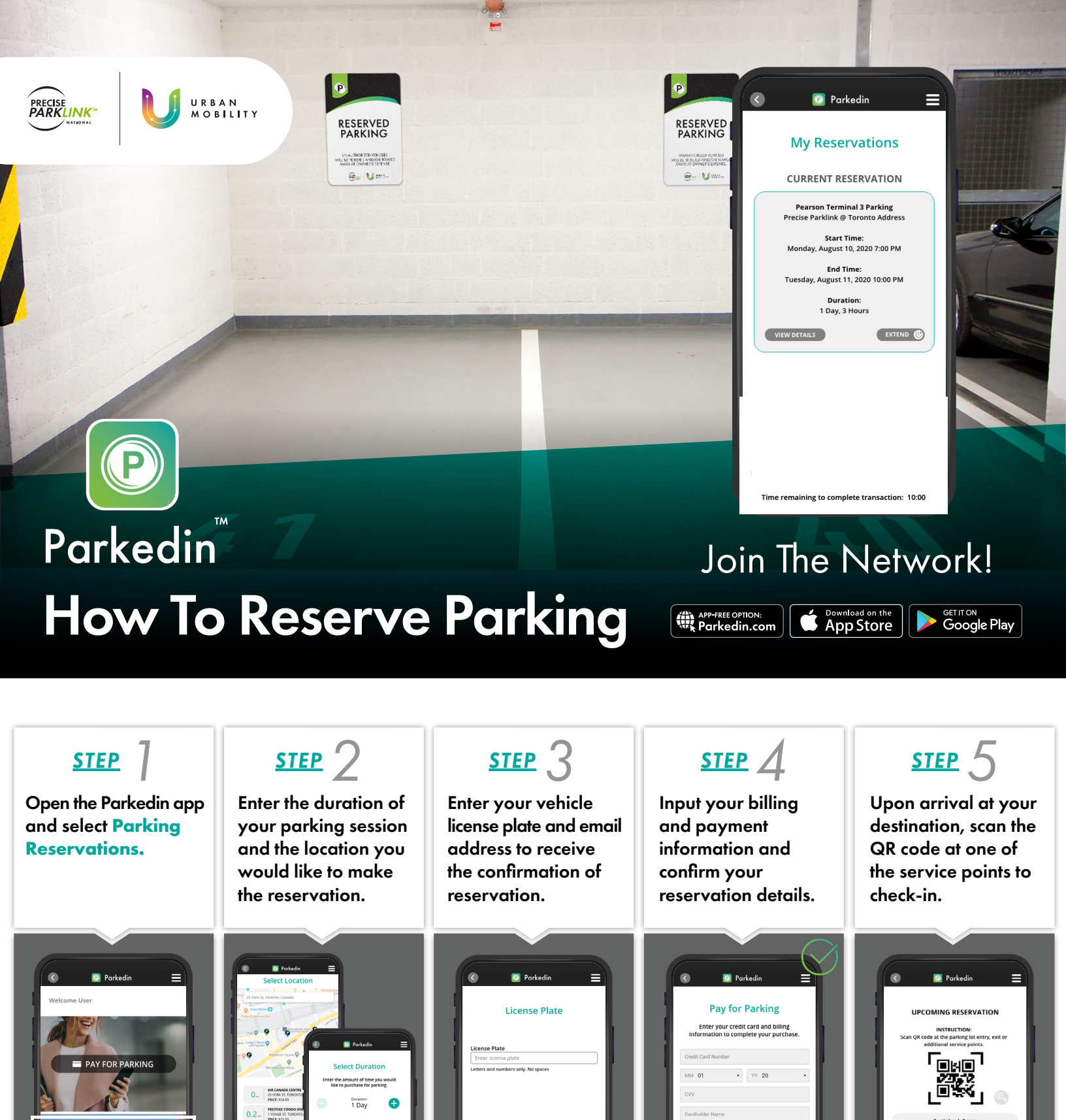

NEED MORE TIME? Manage and extend your parking reservation using the Parkedin app.

otal Purchas \$1.00

Start Time:

End Time: August 06, 2020 4:4

0.5 ... SWOMER ST, TOR

inter alle

PARKING RESERVATIONS

Start Time: August 10, 2020 7:00 PM

End Time: day, August 11, 2020 10:00 PM Duration: 1 Day, 3 Hours